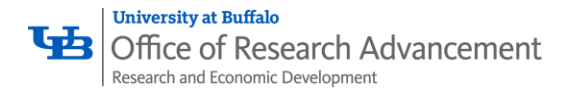

## SciENcv

## Add a Delegate

NSF now requires all NSF Bioskteches and Current & Pending Documents be prepared using SciENcv exclusively, click here to view the <u>NSF SciENcv Notice</u>. Delegates can be added within the SciENcv portal, how to directions are detailed below.

#### 1. Access SciENcv

- a. Visit: https://www.ncbi.nlm.nih.gov/sciencv/
- b. Click on "National Science Foundation"
- c. Log in using your Research.gov login credentials
- d. You will be redirected to SciENcv on the NCBI webpage and prompted to create a NCBI account. If you have a NCBI account, log in with those credentials, otherwise create a NCBI account following the prompts

|                   | nal Library of Medicine<br>Center for Biotechnology Information                                                              |                                                                                              | 👤 jrbarthe@buffal     | o.edu |
|-------------------|----------------------------------------------------------------------------------------------------|----------------------------------------------------------------------------------------------|-----------------------|-------|
| My NCBI » SciENcv | 1                                                                                                    |                                                                                              | SciENcv: About   Usin | 9     |
| SciENcv documents | Joanna Barthelemy<br>Scientific Editor<br>University at Buffalo<br>http://orcid.org/0000-0002-1189-3735<br>000853856@nsf.gov |                                                                                              | edit                  |       |
| Last Update       | Name                                                                                                    | Туре                                                                                         | Sharing               |       |
| 09-Nov-2022       | NSF Biosketch                                                                                                    | NSF Biographical<br>Sketch (for proposals<br>submitted or due<br>before January 30,<br>2023) | Public                |       |

After creating a NCBI account or logging in, you will be redirected to the SciENcv dashboard (pictured above). You are now ready to add a delegate.

#### 2. Adding Delegate(s) to the SciENcv profile

- a. Navigate to the SciENcv dashboard
- b. Click your username in the upper righthand corner of the webpage.
- c. A drop-down menu will pop up; Click "Account settings"
- d. Scroll down to "Delegates"; Click "Add delegate"
- e. A window will pop up to enter the email address of the delegate being assigned. Enter the email address and click "Save"

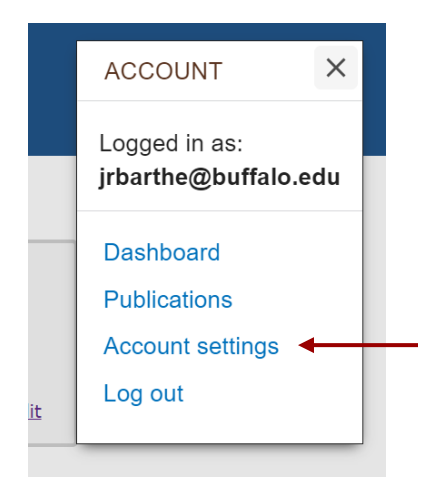

Office of the Vice President for Research and Economic Development Office of Research Advancement

UB Commons, 520 Lee Entrance, Suite 114, Buffalo, NY 14228 ubgrants@buffalo.edu

# Delegates

You can add delegates to help you manage your bibliography and/or SciENcv profiles.

| My NCBI Username | Email                | MyBib | SciENcv | Remove |   |
|------------------|----------------------|-------|---------|--------|---|
| mennambah        | mennakri@buffalo.edu | ~     |         | Î      |   |
| Add delegate     | -                    |       | 1       | 1      | 1 |

1

## Add a Delegate

Enter the delegate's email address

What will happen:

- Your delegate will receive an e-mail notifying them of access.
- Your delegate will click a link in the e-mail to activate access.
- If your delegate does not have a My NCBI account, they will be invited to register.

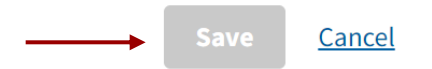

- f. Using the table under "Delegates"; Check or uncheck the profiles the delegate will have access to (My Bibliography and/or SciENcv).
- g. Delegate(s) will receive an email confirmation